IT Dept Quick Reference Guide (QRG)

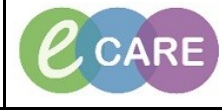

Document No – Ref 139

Version Number – 2.0

## **ORDERING ENTERAL FEEDS CARE PLAN**

| 1. | Open up the patients record and select the Request/Care Plans main left hand menu option.                                                                                                    |  |  |  |  |
|----|----------------------------------------------------------------------------------------------------|--|--|--|--|
|    |                                                                                                    |  |  |  |  |
| 2. | Click on Add.                                                                                                    |  |  |  |  |
|    | - Add                                                                                                    |  |  |  |  |
|    | - 800                                                                                                    |  |  |  |  |
| 3. | Type in what you would like order 'Enteral Feed' click the result and then click done to the add ord pop up.                                                                                                    |  |  |  |  |
|    |                                                                                                    |  |  |  |  |
|    |                                                                                                    |  |  |  |  |
|    | Enteral Nutrition Checklist                                                                                                    |  |  |  |  |
|    | Enteral Plan Of Care                                                                                                    |  |  |  |  |
|    | Pat "Enter" to Search                                                                                                    |  |  |  |  |
|    |                                                                                                    |  |  |  |  |
| Δ  | Select the radio box next to the required feed. Remember, the white cross in a blue circle means                                                                                                    |  |  |  |  |
| ч. | there is missing mandatory information & will need completing after the next step.                                                                                                    |  |  |  |  |
|    |                                                                                                    |  |  |  |  |
|    | Add to Phase      Use Comments Start: Now      Output     Delayer     Start: Now      Delayer     Delayer     Start: Now      Delayer     Delayer     Start: Now      Delayer     Start: Now |  |  |  |  |
|    | 🖉 🕅 Component                                                                                                    |  |  |  |  |
|    | Enteral Feeds (Initiated Pending)                                                                                                    |  |  |  |  |
|    | △ Patient Care                                                                                                    |  |  |  |  |
|    | <ul> <li>This plan is for Enteral supplements only. Please search</li> <li>Modications</li> </ul>                                                                                                    |  |  |  |  |
|    | 2 Medications                                                                                                    |  |  |  |  |
|    | V Water                                                                                                    |  |  |  |  |
|    | Nutritional Supplements (Jevity liquid)                                                                                                    |  |  |  |  |
|    | Nutritional Supplements (Jevity Plus HP)                                                                                                    |  |  |  |  |
|    | Nutritional Supplements (Jevity Plus liquid)                                                                                                    |  |  |  |  |
|    | Nutritional Supplements (Jevity Promote liquid)                                                                                                    |  |  |  |  |
|    | Nutritional Supplements (Jevity 1.5kcal liquid)                                                                                                    |  |  |  |  |
|    | Nutritional Supplements (Osmolite 1.5kcal)                                                                                                    |  |  |  |  |
| F  | Click on Orders for Signature in the better right hand somer of the window                                                                                                    |  |  |  |  |
| Э. | At this point you will need to complete the mandatory fields                                                                                                    |  |  |  |  |
|    |                                                                                                    |  |  |  |  |
|    | Orders For Signature                                                                                                    |  |  |  |  |
|    |                                                                                                    |  |  |  |  |
|    |                                                                                                    |  |  |  |  |
|    |                                                                                                    |  |  |  |  |

|                       | IT Dept<br>Quick Reference Guide (QRG)                                                                                                    | CARE                                                | Milton K<br>University Ho<br>NHS Foundar |  |
|-----------------------|----------------------------------------------------------------------------------------------------|-----------------------------------------------------|------------------------------------------|--|
| Document No – Ref 139 |                                                                                                    | Version Number – 2.0                                |                                          |  |
| 6.                    | Click on the order and complete the mandato                                                                                                    | ory fields (any field highlighted ye<br>asterisk).  | ellow or marked with an                  |  |
|                       | ∠ Medications Provide the second second | 2018 15:46 mL - liquid - START: 27/Apr/18 15:46 BST |                                          |  |
|                       |                                                                                                    |                                                     |                                          |  |
|                       |                                                                                                    |                                                     |                                          |  |
|                       | z Details for Nutritional Supplements (Jevity liquid)<br>∰© Details  ≣                                                                                                    |                                                     |                                          |  |
|                       |                                                                                                    |                                                     |                                          |  |
|                       | *Dose: ImL 💌                                                                                                    | *Route of Administration:                           | ×                                        |  |
|                       | Drug Form:                                                                                                    | *Frequency:                                         | <b>v</b>                                 |  |
|                       | PRN: Ves No Special Instructions:                                                                                                    | PRN Reason:<br>Indication:                          | ✓                                        |  |
|                       |                                                                                                    | *Give Additional Dose Now:                          | No                                       |  |
|                       | Duration:                                                                                                    | *Start Date / Time:                                 | 27/Apr/18 15:46 BST                      |  |
|                       | Stop Date/Time:                                                                                                    | T Pharmacy use only:                                |                                          |  |
| 7.                    | Click on Sign in the bottom right hand corner.                                                                                                    |                                                     |                                          |  |
|                       |                                                                                                    |                                                     |                                          |  |
|                       | Sign                                                                                                    |                                                     |                                          |  |
| 8.                    | Click on refresh and you will see the order.                                                                                                    |                                                     |                                          |  |
|                       | <b>№</b> 1 minutes ago                                                                                                    |                                                     |                                          |  |
|                       | Enteral Feeds (Initiated)<br>Last updated on: 27/Apr/2018 15:50 BST by: Nurse, TrSevFive                                                                                                    |                                                     |                                          |  |
|                       |                                                                                                    |                                                     |                                          |  |
|                       | ⊿ Medications                                                                                                    |                                                     |                                          |  |